## オンデマンド配信にてご参加いただいた方へ

参加証明書の発行方法について

会期後、いずれかのセッションの視聴履歴を確認できた方は、 参加証明書の発行が可能です。 以下手順にてメディカルプライムから証明書のダウンロードをお願いいたします。

メディカルプライムにログイン後、イベントページ へお進みください。

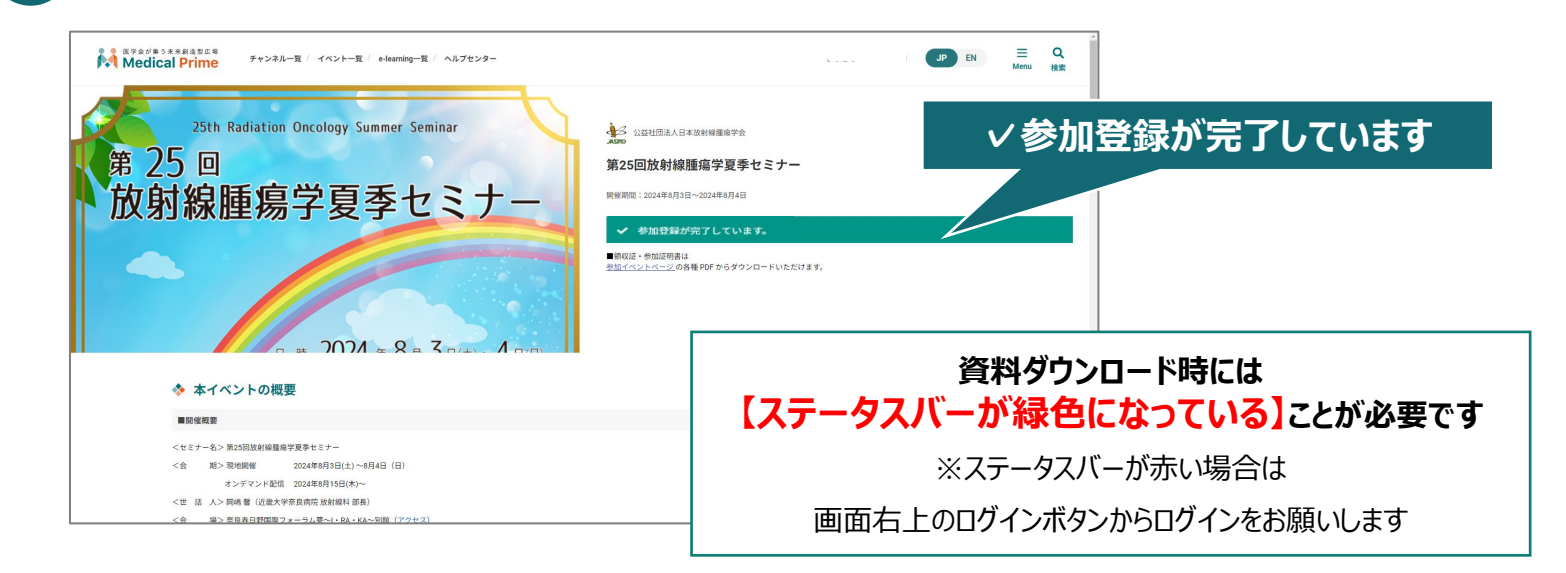

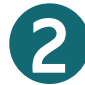

画面を下にスクロールすると「参加証明書を発行する」ボタンが 表示されます。ボタンをクリックのうえ証明書(PDF)をダウンロードください。

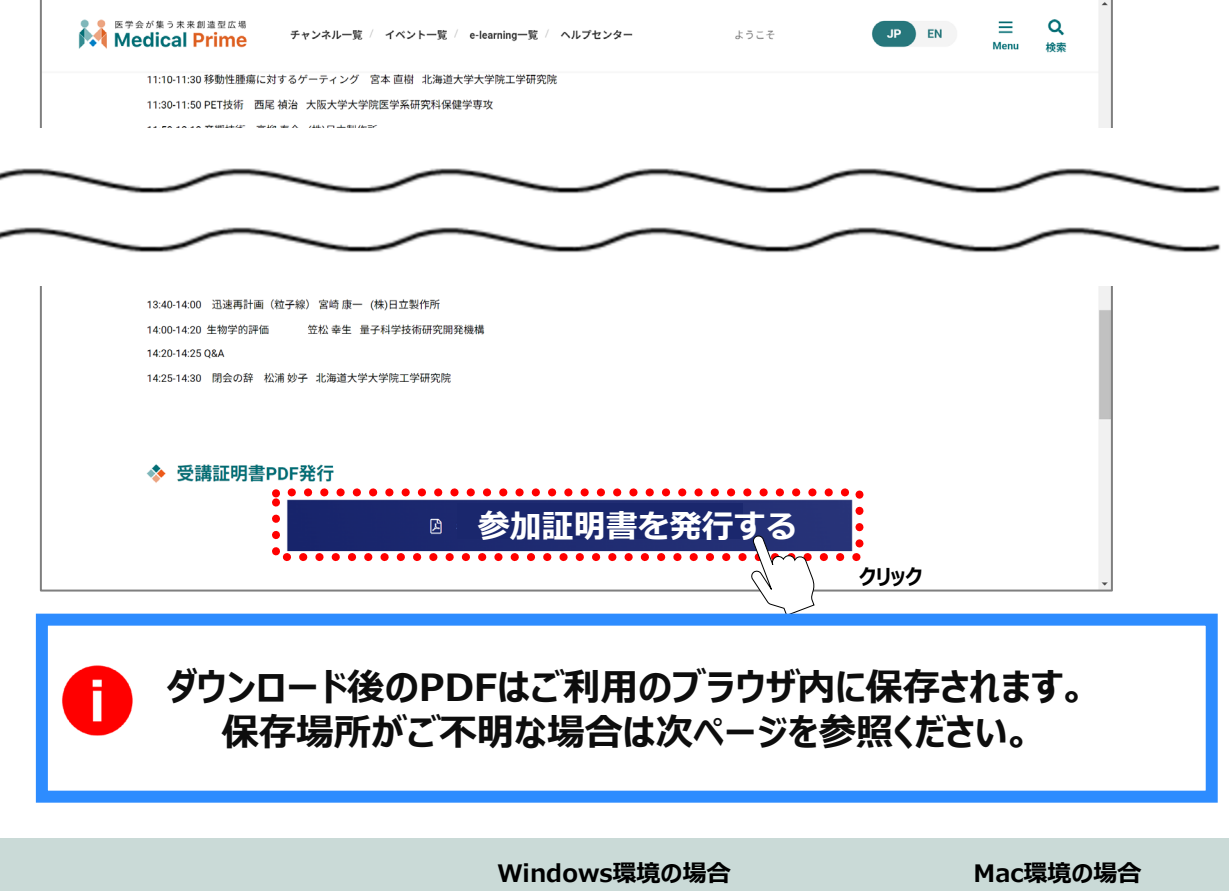

推奨ブラウザ ※最新版に更新をお願いします

·Google Chrome(最新版) ・Mozilla Firefox(最新版) •Internet Explorer 11.X ・Microsoft Edge(最新版)

・Safari(最新版) ·Google Chrome(最新版) ・Mozilla Firefox(最新版)

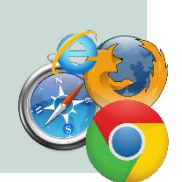

## ダウンロードデータの保存場所について

PCの場合、ブラウザの「ダウンロード」に保存されている場合がございます。 解決しない場合は、下記のQAサイトもご参考ください。 https://help.medicalprime.jp/fag/660/

| cchcweb - TopPage ×   +      |         |      |              |                                                                                                    |                                      |
|------------------------------|---------|------|--------------|----------------------------------------------------------------------------------------------------|--------------------------------------|
|                              |         |      |              | (3) (回期して<br>新しいタブ                                                                                           | with ()                              |
| e-learning一覧 / 動画一覧 / タグ一覧 / | ヘルプセンター | ようこ  | C.           | 新しいウィンドウ<br>新しい InPrivate ウィンドウ<br>ズーム 一                                                                     | Ctrl N<br>Ctrl+Sh -N<br>100%         |
| 参加イベント                       |         |      | 3 E. ₹ 9 D 3 | お気に入り<br>コレクション<br>ーー<br>ダウンロード<br>・・・・・・・・・・・・・・・・・・・・・・・・・・・・・・・・・・・・                                      | Ctrl+Jrt+O<br>Ctrl+Shift+Y<br>Ctrl+J |
| 区分                           | 申込日時    | 申込情報 | 2 & O & C    | <ol> <li>41.55(R) RE</li> <li>パブオーマンス</li> <li>印刷</li> <li>Web キャプチャ</li> <li>共有</li> <li>ページ内の検索</li> </ol> | Ctrl+P<br>Ctrl+Shift+S<br>Ctrl+F     |

スマートフォンの場合、機種によってダウンロード出来ない可能性がございます。 PCなど別環境でのダウンロードもお試しください。

## スマートフォンにてご視聴の場合

ダウンロードファイルの保存場所が機種によって異なりますが、下記フォルダに保存されていることがございます

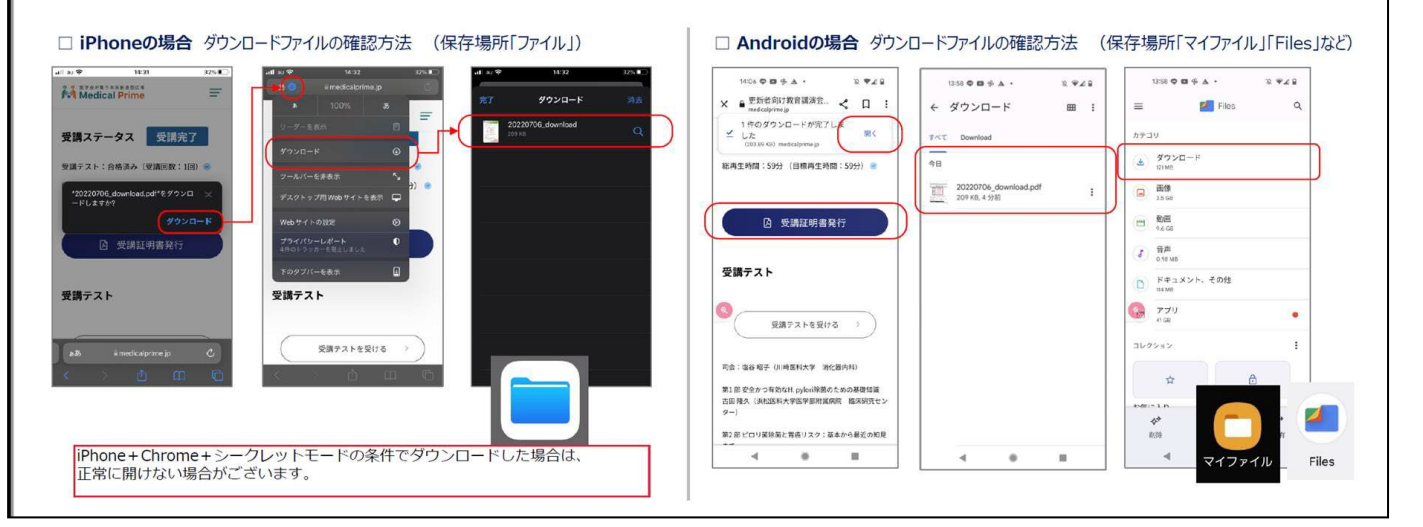

- ※ スマートフォンで視聴いただいた際の記録は、PCからログインいただいた場合にも視聴 履歴が引き継がれます。
- ※ スマートフォンで受講を完了した後、PCから同じ画面にお入りいただき証明書をダウン ロードすることも可能です。

## お問い合わせ 第25回放射線腫瘍学夏季セミナー 運営事務局 株式会社コングレ内 Email: jastroseminar2024@congre.co.jp